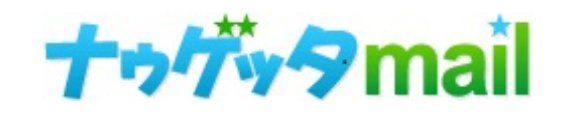

DKIM設定について

Ver.1.04

# DKIMとは?

DKIM(DomainKeys Identified Mail)とは、 正しい発行元メールサーバから送信された改ざんされて いないメールであると証明する電子署名方式の 送信ドメイン認証技術です。 効果はメールサービスによりますが、送信メールの

信頼度が上がり、迷惑メール扱いされにくくなります。

\*DKIMの設定に併せて「SPF」の設定をしていただくこ とで、よりメールの信頼度が上がり、メールの到達度の 向上が見込めます。

その為、「SPF」も設定していただくことをお勧めしま す。

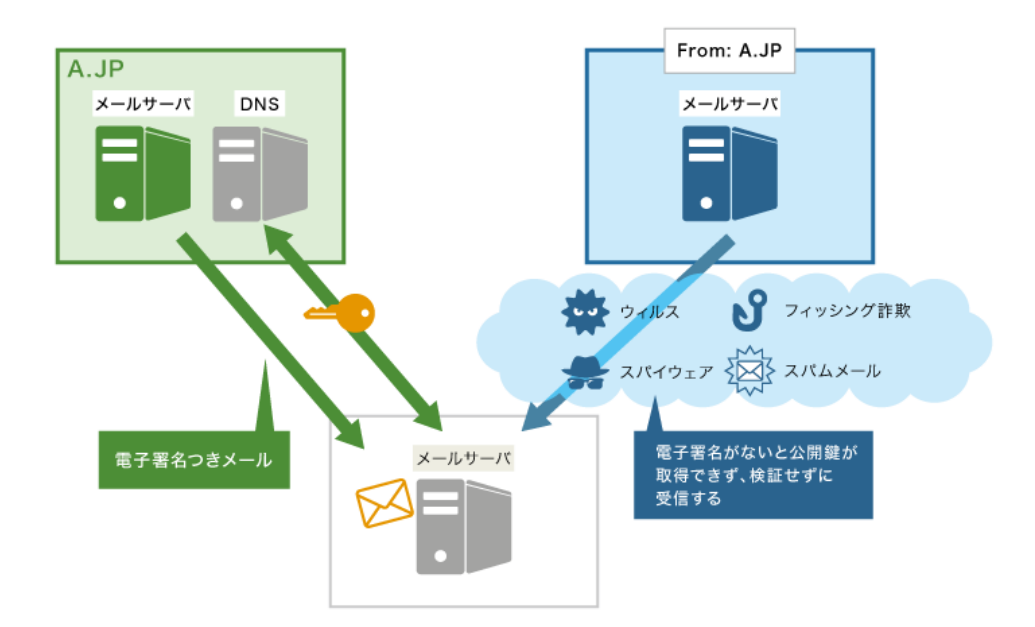

## DKIMの仕組み

DKIM での認証は、公開鍵暗号を用いて次のように 行われます。

#### 送信者:

あらかじめ、送信者ドメインのDNSに公開鍵を登録して おきます。メールを送信する際に、メール本文と一部の ヘッダを元にしたDKIMの電子署名をメールヘッダに付与 します。

#### 受信者:

受信したメールにDKIMの電子署名があれば、送信者ドメ インのDNSから公開鍵を取得します。取得した公開鍵を 使って電子署名が正しいか検証します。

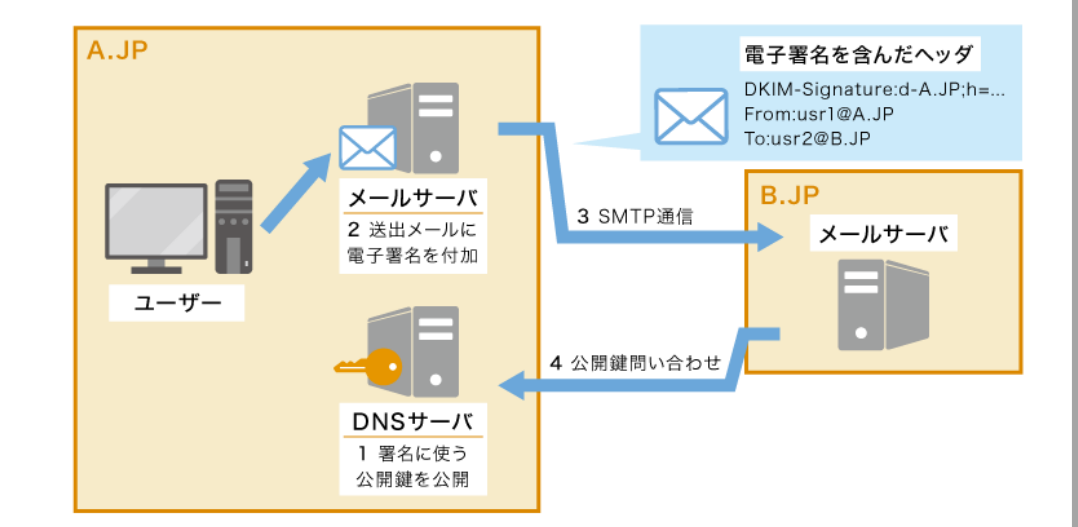

## DKIM署名の種類について

## ・第三者署名

#### \*デフォルトではこちらが設定されています。

メール作成者ドメイン(メールヘッダのFromフィールドに書 かれているドメイン)とは異なるドメインで署名する方式とな ります。

メール送信者のドメインであることは確認できませんが、どの ドメイン名のメールサーバから送信されたのかは確認できます。 メール配信サービス等を利用した場合、第三者署名となるケー スがあります。

## ・作成者署名

メール作成者ドメインで署名する方式となります。 サービスのDKIM作成者署名オプションを利用することで、 DKIM作成者署名による配信が可能となります。 なお、DKIM作成者署名による配信を行う場合は、メール作成 者ドメインを収容しているDNSサーバに設定が必要となりま す。(9ページ参照)

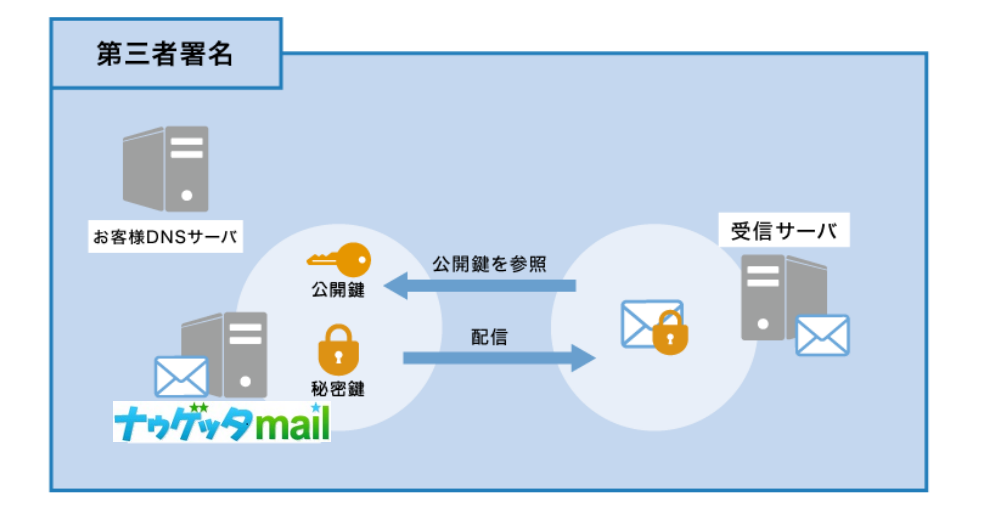

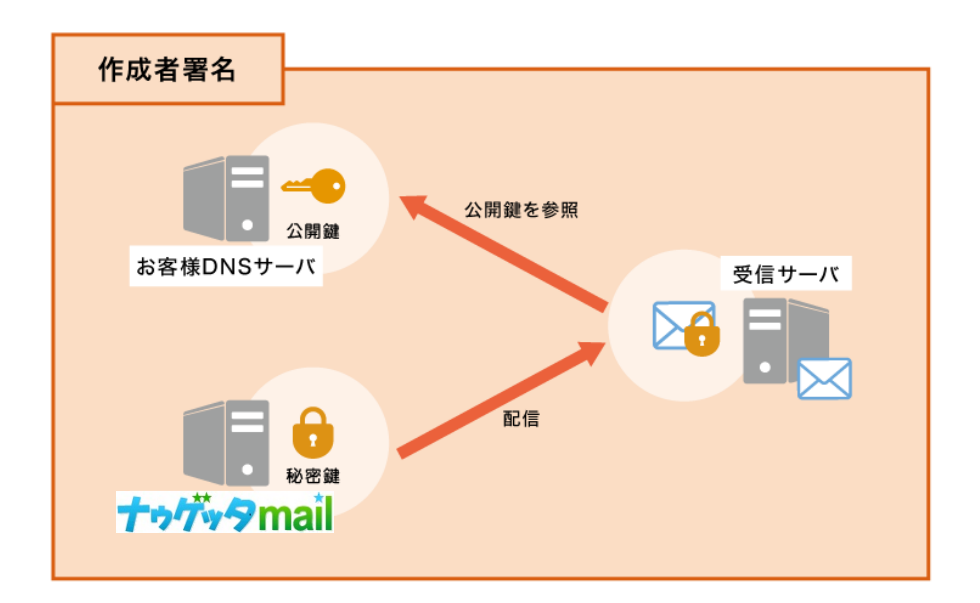

## DKIM設定の確認

#### ①ログイン

②メニュータブの「設定」>「送信元アドレス」をクリック
 ③「DKIMステータス」の項目が現在各アドレスに
 設定されている設定です。
 ※送信元アドレスを一件以上登録しないと表示されません。

### ステータスについて

#### ・第三者署名

送信元アドレスを、第三者署名で設定します。

デフォルトではこちらが選択されています。

#### ・作成者署名

送信元アドレスを、作成者署名で設定します。

#### 「作成者署名」をご希望の方は次ページ

「DKIM設定:作成者署名」の設定手順をご覧ください。

| ✓ | 表示名         | 送銀元アドレス           | DKIMステータス | DKIM設定 | 10 / |
|---|-------------|-------------------|-----------|--------|------|
|   | HTML株式会社    | html@sample.com   | 作成者署名     | 設定     |      |
| • | テキストメール株式会社 | text@sample.com   | 第三者署名     | 設定     |      |
|   | DECO株式会社    | deco@sample.com   | 作成者署名     | 設定     |      |
|   | 既存株式会社      | kison@sample.com  | 作成者署名     | 設定     |      |
|   | 新規株式会社      | sinnki@sample.com | 作成者署名     | 設定     |      |
|   | regist      | regist@sample.com | 作成者署名     | 設定     |      |
|   | cancel      | cancel@sample.com | 作成智響名     | 設定     |      |
|   | pre         | pre@sample.com    | 作成智署名     | 設定     |      |
|   | post        | post@sample.com   | 作成者署名     | 設定     |      |
|   | 888         | aaa@sample.com    | 作成者署名     | 設定     |      |
|   |             | 119522月 用除        |           |        |      |

#### 送信元アドレスの色の表示について

背景が黄色のアドレスは、DKIMの設定後から1年以上経過していることを表しています。 ー年ごとに鍵は交換することを推奨しているので、この表示になっていたら、鍵の再設定 をお勧めします。

# DKIM設定:作成者署名の設定手順①

## ①設定したいアドレスのDKIM設定「設定」を押下してください。

DKIM設定画面に遷移します。

| DKIMステータス | DKIM設定 | 10 / 15 件 |
|-----------|--------|-----------|
| 作成者署名     | 設定     | $\equiv$  |
| 第三者署名     | 設定     | =         |
| 作成者署名     | 設定     | =         |
| 作成者署名     | 設定     |           |
| 作成者署名     | 設定     | =         |

1

## ②「作成者署名」を選択してください。

## ③セレクタの設定をしてください。

受信者サーバで公開鍵を取得する際にドメイン名の一部として利用されます。 任意の文字列を設定できます。

異なるセレクタを指定することで、一つのドメインに対して、複数の公開鍵を運用できます。

例) ・オフィスの所在地 ("sanfrancisco"、"coolumbeach"、"reykjavik" など)

- ・署名日("january2005"、"february2005" など)
- ・個々のユーザー名

| [許容文字]                 | [エラーになる入力値]       |
|------------------------|-------------------|
| ・半角英数字                 | ・未入力              |
| ・半角記号(ハイフン、アンダーバー、ドット) | ・上記許容文字以外の文字及び記号  |
|                        | ・101文字以上の文字列      |
|                        | ・先頭もしくは末尾に記号      |
|                        | ・文字間に半角スペースを含む文字列 |
|                        |                   |

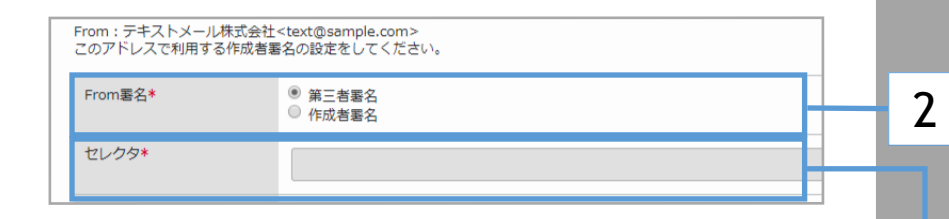

3

# DKIM設定:作成者署名の設定手順②

## ④ドメインの設定をしてください。

DKIM対応したいドメインを設定します。

Fromアドレスのドメインの一部または全部で、DNS設定が可能なドメインを入力します。

| [必須条件]                              | [エラーになる入力値]                                                                                                    |
|-------------------------------------|----------------------------------------------------------------------------------------------------|
| ・半角ドットを必ず含める(先頭末尾を除く)               | ・未入力                                                                                                    |
| [許容文字]<br>・半角英数字<br>・半角記号(ハイフン、ドット) | <ul> <li>・上記許容文字以外の文字及び記号</li> <li>・101文字以上の文字列</li> <li>・先頭もしくは末尾に記号</li> <li>・文字間に半角スペース</li> <li>・半角ドットを含まない文字列</li> </ul> |

## ⑤鍵の生成方法を選択してください。

- ・自動生成する
- →秘密鍵と公開鍵の文字列を作成いたします。
- ・手動生成する

⇒すでに秘密鍵と公開鍵を用意済みの方(他のメールサーバで利用しているなど) はこちらを選択してください。

### ⑥公開鍵の設定を完了してください。

\*設定方法については9ページを参照してください。

### ⑦送信元アドレス設定を設定してください。

各メールの項目の「変更する」にチェックを入れることで、 各メールのfromアドレスを現在設定中のメールアドレスに変更します。

⇒項目の入力が完了したら、「確認」ボタンをクリックすることで、確 認画面に遷移します。

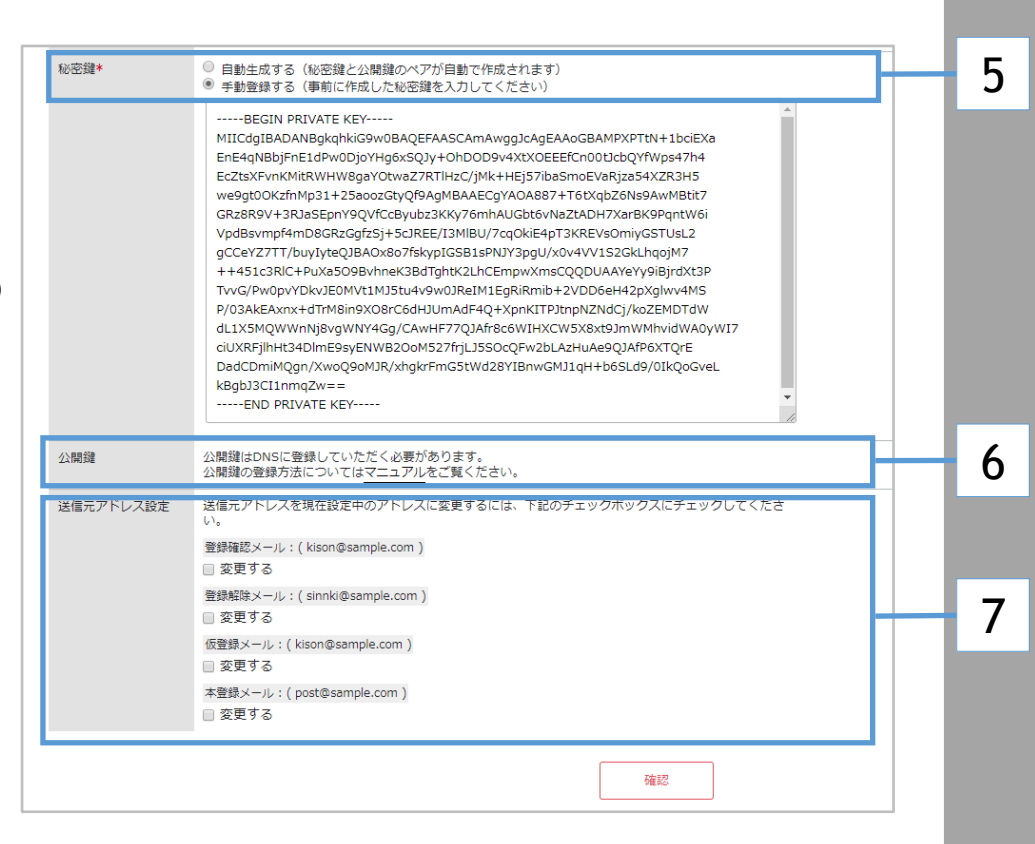

ドメイン\*

4

# DKIM設定:作成者署名の設定手順③

### ⑧登録する設定内容を確認する

各項目の内容が正しいか確認してください。もし、修正を行う 場合は「修正」ボタンを押してください。前の画面に戻って各項目 の修正が行えます。

⇒内容が正しければ「登録」ボタンを押すことで DKIM設定を登録し完了いたします。

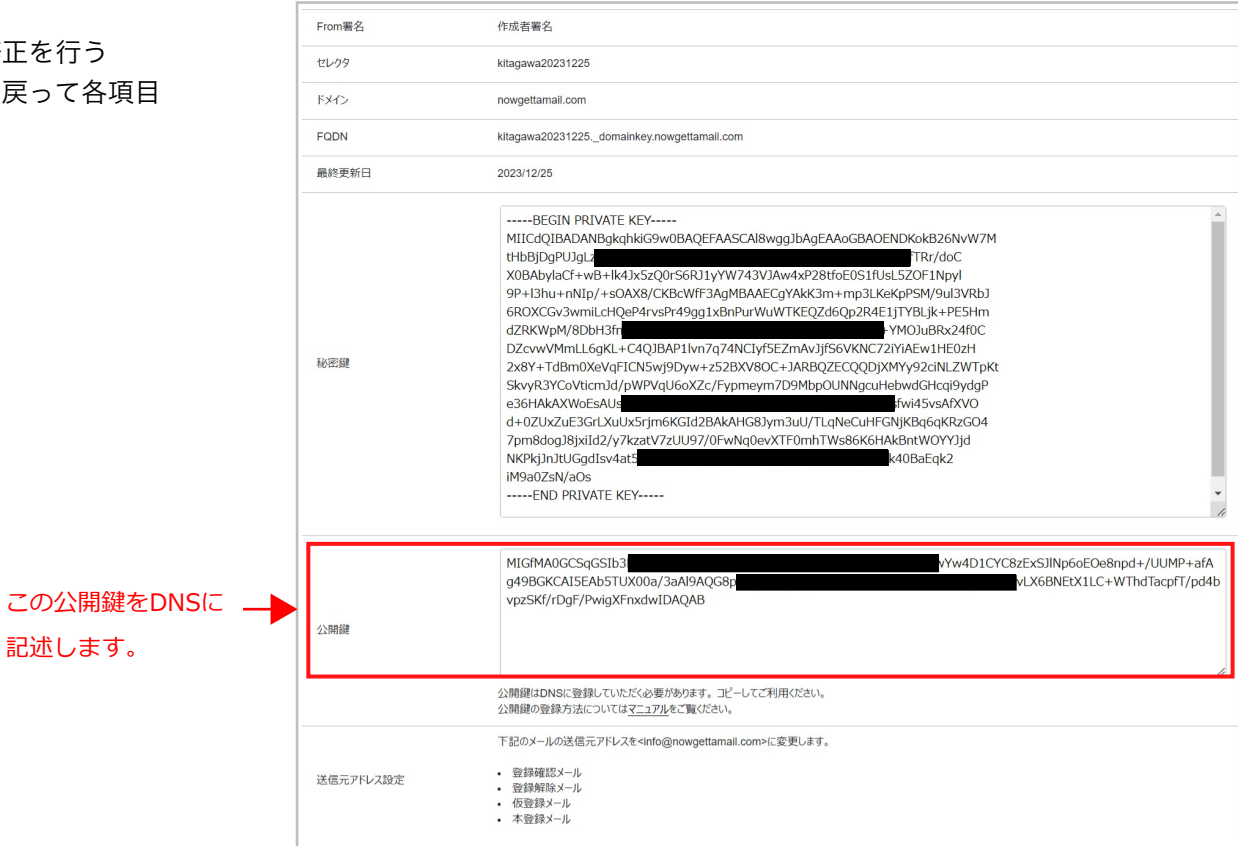

※秘匿のため一部墨塗りしております。

## DKIM設定:公開鍵の設定方法(例)

## お名前.comでの設定方法

①お名前.comのサイトヘログイン

②メニュータブの「ドメイン設定」をクリック

③左メニューの【ネームサーバーの設定】グループの「DNS関連機能の設定」をクリック

④【DNSレコード設定を利用する】の「設定する」ボタンを クリック

⑤右図のように表示されますので、項目にて、

ホスト名: ★★セレクタ★★.\_domainkey を入力。

TYPE: TXT を選択。

VALUE: v=DKIM1; k=rsa; p=★★公開鍵★★ を入力して、 追加をクリック

⑥[確認画面へ進む]をクリックし、[設定する]で確定(保存)

※設定後、反映完了まで最大72時間程度かかる場合がございます
※設定方法が変更される場合がございます。
※★印は記述しないでください。

#### 参考:ムームードメインの場合

・記述レコード、手順は、上記お名前.comと同じです

・サブドメイン(=ホスト名)、種別(=TYPE)、内容(=VALUE)となります

#### お名前.com 設定画面

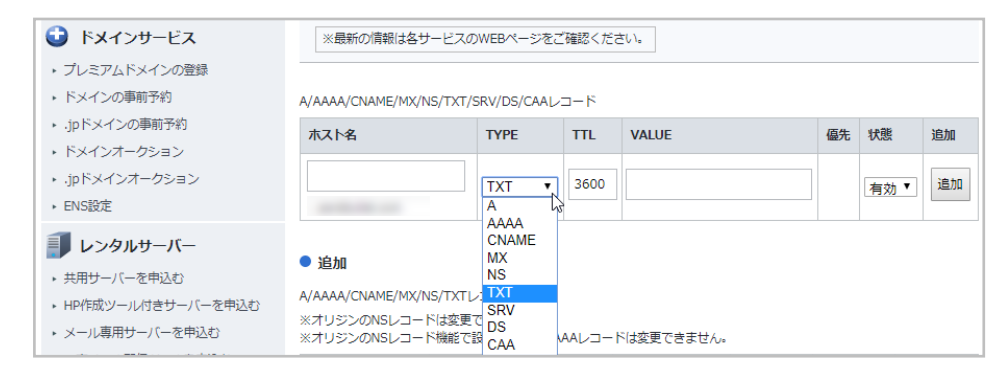

#### 参考:ムームードメイン 設定画面

#### 設定2

#### »<br /> カスタム設定のセットアップ方法はこちら

ドメイン【nowgettamail.com】のカスタム設定のセットアップ情報を変更できます。弊社サービス 以外にドメインを割り当てるには、レコード値の設定を行ってください。ホスト名を指定せずに割り 当てする場合は、【サブドメイン】は空白に設定してください。

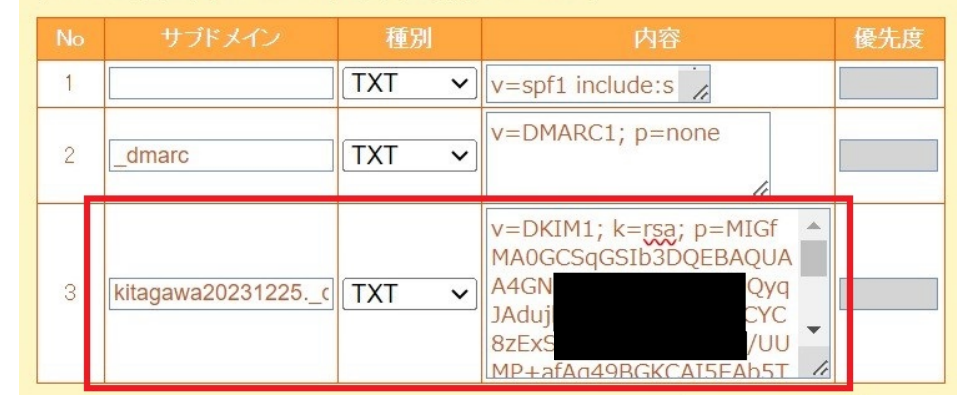

※秘匿のため一部墨塗りしております。

# DKIM設定: チェックサイトで反映確認

## ①対象ドメイン&セレクタで確認

下記外部サイト「dmarcian(英語)」は一例です。

成功/失敗を確認してください(右図参照)。 チェックサイトによって表記は異なります。

②判定結果

https://dmarcian.com/dkim-inspector/

#### dmarcian (外部サイト) での確認方法

#### ①対象ドメイン、及びセレクタを入力 > 緑のボタンをクリック

| nowgettamail.com | kitagawa20231225 | INSPECT DKIM |
|------------------|------------------|--------------|

#### ②下記の表示が出れば「成功」(必要に応じて日本語翻訳してください)。

| nowgettamail.com kitagawa20231225                                                                                             | INSPECT DKIM |
|----------------------------------------------------------------------------------------------------|--------------|
| Congratulations! Your DKIM record is valid.                                                                                   |              |
| Access/bookmark this inspection at https://dmarcian.com/dkim-inspector/?<br>domain=nowgettamail.com&selector=kitagawa20231225 |              |

※DNS設定後、すぐには反映されません。 反映まで数時間~最大72時間程度かかる場合がございます。

※特記※ DKIM署名は、お客様側でDNS設定を行っていただく必要がございます。

ナウゲッタメール外での作業も発生しますので、外部サイトにおける具体的な手順解説、検証、トラブルに対する 保証はできかねます。何卒予めご了承ください。

## DKIM設定:1年以上経過した鍵の交換(更新)

### ⑨鍵の交換(更新)をする

背景が黄色のアドレス(右画像赤枠)は、DKIMの設定後から1年以上 経過していることを表しています。

ー年ごとに鍵は交換することを推奨しているので、この表示になっていたら、鍵の再設定をお勧めします。

- 1,該当するアドレスのDKIM設定ボタンをクリック
- 2,「秘密鍵」の設定欄を、手動生成→「自動生成する」に変更 確認 > 登録 ※セレクタやドメインの変更は不要
- 3, 再度DKIM設定画面を開く 公開鍵、秘密鍵 が更新されていることを確認し、 「公開鍵」を改めてDNSへ登録
- 4,登録チェックサイトで反映確認(外部サイト)※設定後、反映完了まで最大72時間程度掛かる場合がございます。

| * * | 表示名         | 送信元アドレス           | DKIMステータス | DKIM設定 | 10 / 15 |
|-----|-------------|-------------------|-----------|--------|---------|
| н   | ITML株式会社    | html@sample.com   | 作成者署名     | 設定     |         |
| 7   | テキストメール株式会社 | text@sample.com   | 第三者署名     | 設定     |         |
| D   | DECO株式会社    | deco@sample.com   | 作成者署名     | 設定     |         |
| 85  | 现存株式会社      | kison@sample.com  | 作成者署名     | 設定     |         |
| ŧ   | 所規株式会社      | sinnki@sample.com | 作成者要名     | 設定     |         |
| re  | egist       | regist@sample.com | 作成者要名     | 設定     |         |
| a   | ancel       | cancel@sample.com | 作成者要名     | 設定     |         |
| р   | re          | pre@sample.com    | 作成者署名     | 設定     |         |
| p   | iost        | post@sample.com   | 作成者署名     | 段定     |         |

## 参考

https://www.dkim.jp/dkim-jp/wp-content/uploads/2011/11/draft-ietf-dkim-rfc4871bis-02.ja\_1.html#selectors https://www.dkim.jp/dkim-jp/about-dkim/ http://www.infomania.co.jp/techinfo/domainkeys.html http://www.atmarkit.co.jp/ait/articles/0602/16/news114.html